# M winmostar チュートリアル MOPAC 化学反応解析 (生成熱・活性化エネルギー)

V11.3.0

2022年10月1日 株式会社クロスアビリティ

Copyright 2008-2023 X-Ability Co., Ltd.

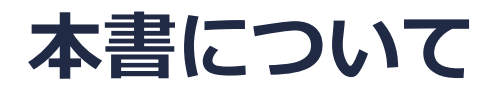

- 本書はWinmostar V11の使用例を示すチュートリアルです。
- 初めてWinmostar V11をお使いになる方はビギナーズマニュアルを参照してください。
- 各機能の詳細を調べたい方は<u>ユーザマニュアル</u>を参照してください。
- 本書の内容の実習を希望される方は、講習会を受講ください。
  - Winmostar導入講習会:基礎編チュートリアルの操作方法のみ紹介します。
  - <u>Winmostar基礎講習会</u>:理論的な背景、結果の解釈の解説、基礎編チュートリアルの操作方法、基礎編以外のチュートリアルの一部の操作方法を紹介します。
  - 個別講習会:ご希望に応じて講習内容を自由にカスタマイズして頂けます。
- 本書の内容通りに操作が進まない場合は、まず<u>よくある質問</u>を参照してください。
- よくある質問で解決しない場合は、情報の蓄積・管理のため、お問合せフォームに、不具合の 再現方法とその時に生成されたファイルを添付しご連絡ください。
- 本書の著作権は株式会社クロスアビリティが有します。株式会社クロスアビリティの許諾な く、いかなる形態での内容のコピー、複製を禁じます。

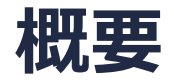

ブタジエンとエチレンの真空中でのDiels-Alder反応( $C_4H_6 + C_2H_4 \rightarrow C_6H_{10}$ )における生成熱及び 活性化エネルギーを、それぞれの構造のAM1法のエネルギー(この値はMOPAC定義の生成熱で、 化学反応の生成熱とは異なる) から計算します。

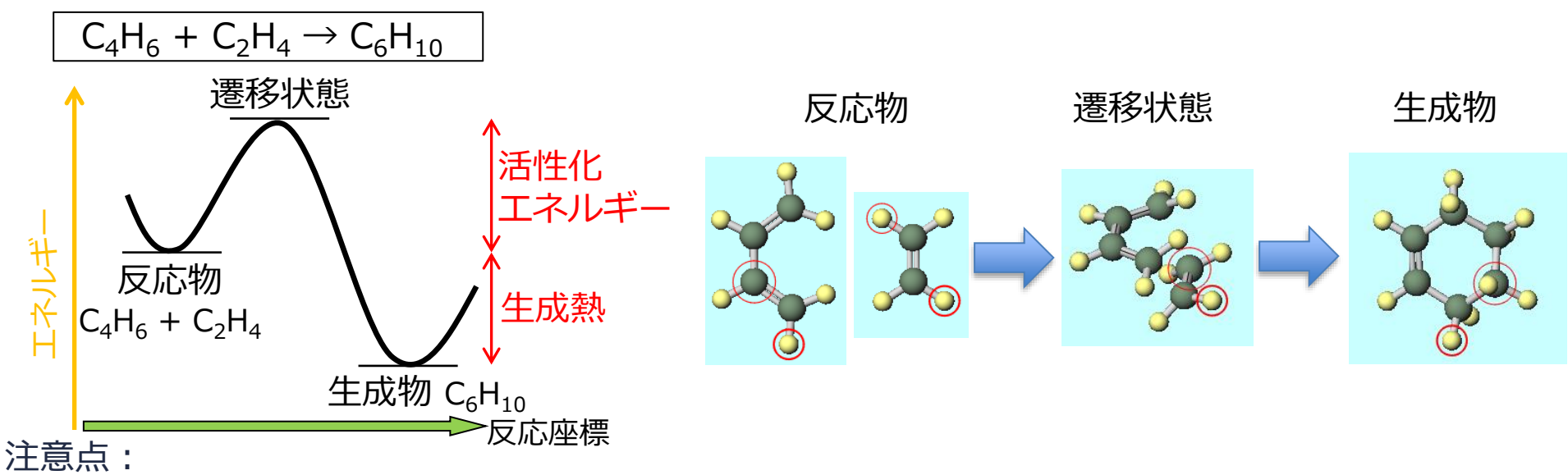

- 遷移状態の構造をある程度予測できる場合の計算例です。遷移状態構造が予測できない場合 は、遷移状態・IRC計算チュートリアルを参考に計算してください。
- 本チュートリアルの計算は半経験的手法かつ真空中のため、精度の高い結果が欲しい場合は、 GAMESS, NWChem, Gaussianを使用してください。
- 複数の遷移状態を経由する反応を調べる場合は、それぞれの素反応を個別に計算してください。
  Winmostar Copyright 2008-2023 X-Ability Co., Ltd.

#### Winmostar V11の動作モード

V11にはプロジェクトモードとファイルモードの2つの動作モードが用意されています。 本書ではプロジェクトモードでの操作方法を解説します。 ファイルモードの操作方法はV10のチュートリアルを参照してください。

#### Winmostar (PREMIUM) V11.0.1

ファイル(E) 編集(E) 選択(L) 表示(V) QM MD 固体(S) アドオン(A) ツール(D チュートリアル(U) ウィンドウ(W) ヘルプ(H)

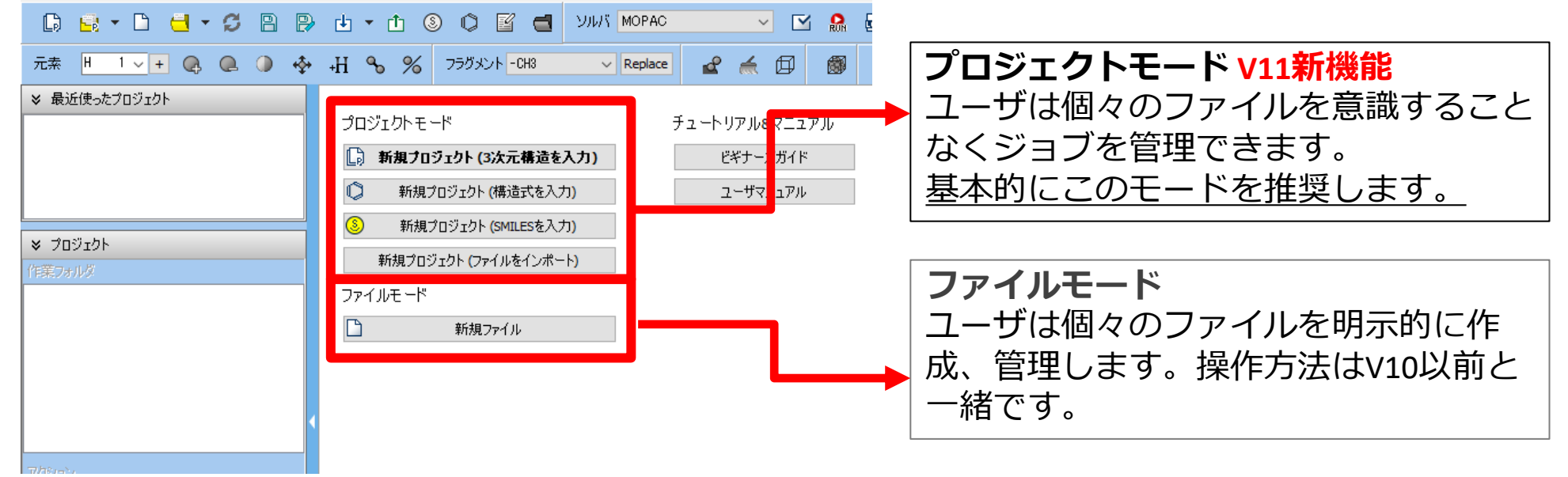

継続ジョブを作成するときに、ファイルモードまたはv10以前では都度継続元ジョブの最終構造を 表示する必要がありますが、プロジェクトモードでは自動で最終構造が引き継がれます。

#### I. 系のモデリング

基本的な操作方法はMOPAC基礎編チュートリアルを参照してください。

- 1. ファイル | 新規プロジェクトをクリックし、プロジェクト名に「reaction\_mopac」と入力 して保存をクリックします。
- 2. メインウインドウ右上の**ラベル/電荷**メニューから「番号&元素」を選択し、分子表示エリア で各原子の名前を表示します。

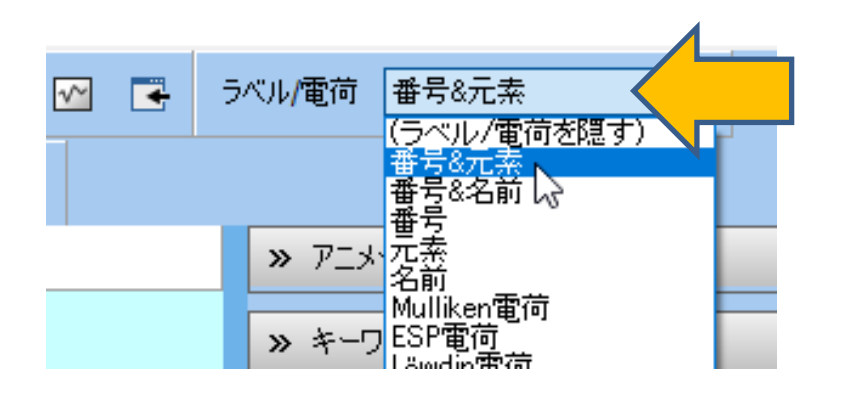

### I. 系のモデリング(ブタジエン)

- 1. フラグメントを-C2H3に変更してからReplaceボタンを1回クリックし、エチレンを作成します。
- 2. 4H原子(黄色)をクリックして太い赤丸で選択された状態で、再度Replaceボタンを1回クリックし、cis-ブタジエンを作成します。

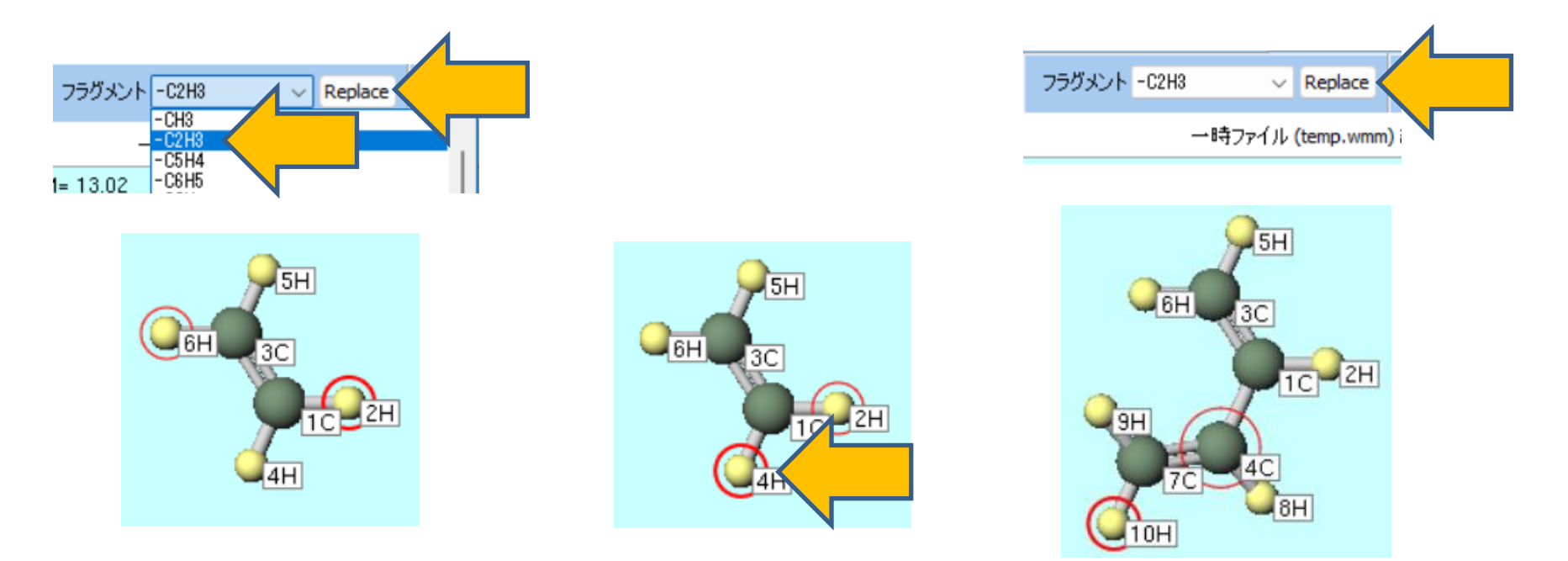

### II. 計算の実行(ブタジエン)

- 1. ソルバを選択メニューでMOPACを選択して、ワークフロー設定ボタンをクリックします。
- 2. MOPAC Workflow SetupウィンドウでOKボタンをクリックします。
- 3. ジョブの設定ウィンドウで実行をクリックします。

|                                   | MOPAC Workflow Setup                    | – 🗆 X                          |
|-----------------------------------|-----------------------------------------|--------------------------------|
|                                   | Preset Optimize ~                       | # of Jobs: + 1 -               |
|                                   |                                         | Enable scan calculation Config |
| Repla GAMESS                      | 1st job<br>Task Optimize V Method AM1 V |                                |
| ー時ファ. Gromacs<br>Quantum ESPRESSO | Charge 0 ~ Multiplicity 1 ~             |                                |
|                                   |                                         | Details                        |
|                                   | Reset Import                            | ок                             |

# III.結果解析(ブタジエン)

- 計算が終了してwork1\_MOP\_OPTの作業フォルダの状態がENDに変化した後、作業 フォルダのwork1\_MOP\_OPTをクリックし、アクションのLog (Archive)をクリック します。
- 2. 開いたファイルの**HEAT OF FORMATION**の値(30.679782 kcal)をメモに取ります。

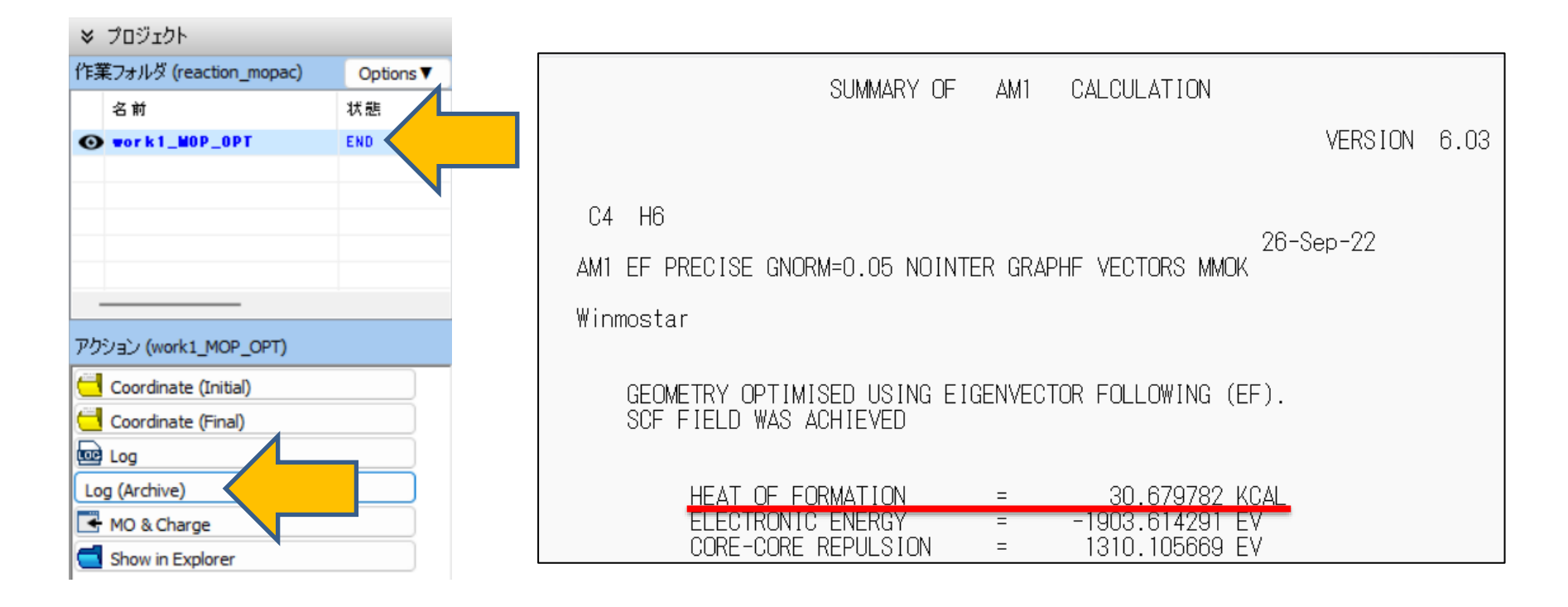

# IV. 系のモデリング(エチレン)

- 1. 編集 | 構造をリセットをクリックして、分子表示エリアを初期状態のCHの状態に戻します。
- 2. フラグメントが-C2H3の状態でReplaceボタンを1回クリックし、エチレンを作成します。

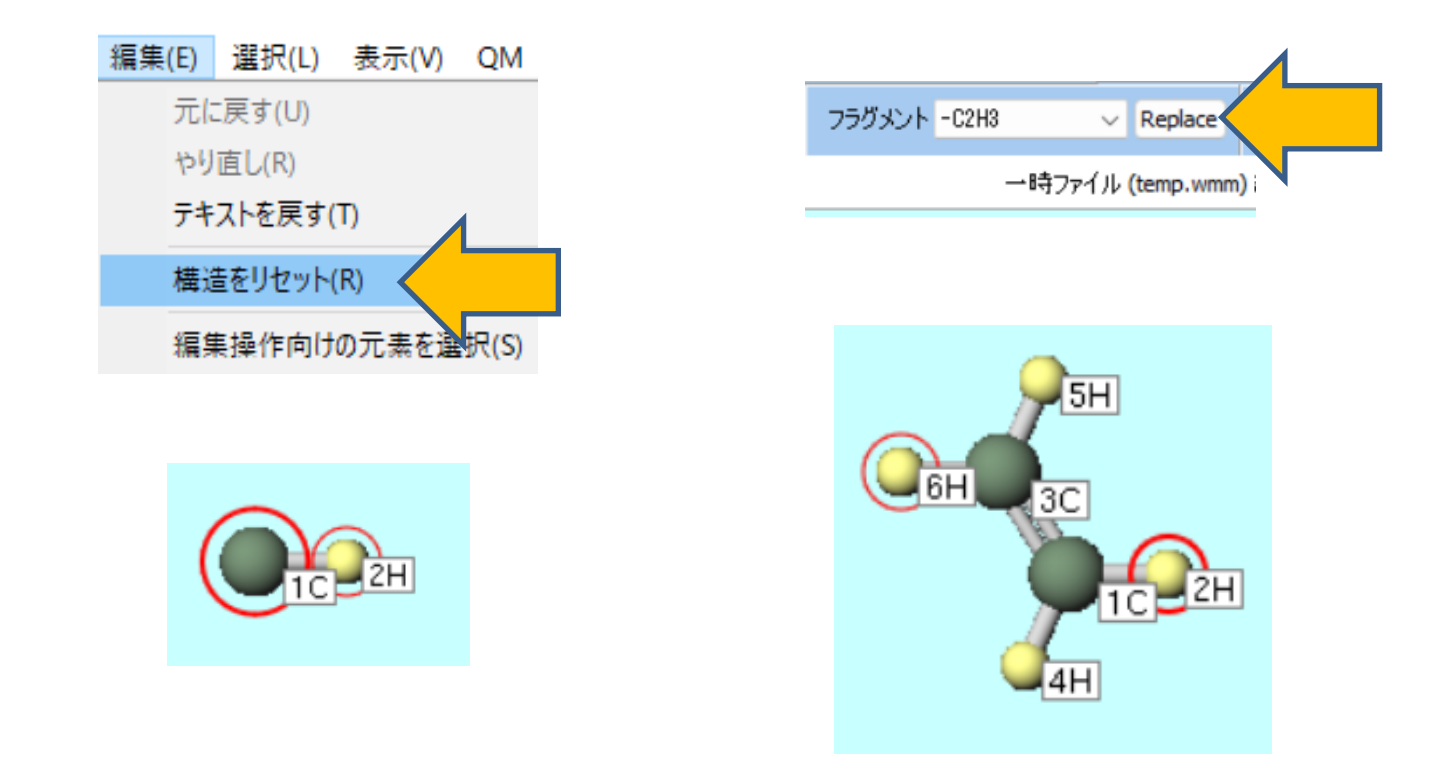

# V. 計算の実行(エチレン)

- 1. ワークフロー設定ボタンをクリックします。「継続ジョブを実行しますか?…」と表示されたらいいえをクリックします。
- 2. MOPAC Workflow SetupウィンドウでOKボタンをクリックします。
- 3. ジョブの設定ウィンドウで実行をクリックします。

| MOPAC Workflow Setup                           | - 🗆 X                          |
|------------------------------------------------|--------------------------------|
| Preset Optimize ~                              | # of Jobs: + 1 -               |
|                                                | Enable scan calculation Config |
| 1st job                                        |                                |
| Task      Optimize      Method      AM1      V | UHF                            |
| Charge 0 V Multiplicity 1 V                    |                                |
|                                                |                                |
|                                                | Details                        |
|                                                |                                |
| Reset Import                                   | ок                             |
|                                                |                                |

# VI.結果解析(エチレン)

- 計算が終了してwork2\_MOP\_OPTの作業フォルダの状態がENDに変化した後、作業 フォルダのwork2\_MOP\_OPTをクリックし、アクションのLog (Archive)をクリック します。
- 2. 開いたファイルの**HEAT OF FORMATION**の値(16.471117 kcal)をメモに取ります。

|  | SUMMARY OF AM1 CALCULATION                                                                                                    |
|--|----------------------------------------------------------------------------------------------------|
|  | VERSION                                                                                                    |
|  | C2 H4<br>AM1 EF PRECISE GNORM=0.05 NOINTER GRAPHF VECTORS MMOK<br>Winmostar<br>GEOMETRY OPTIMISED USING EIGENVECTOR FOLLOWING (EF).<br>SCF FIELD WAS ACHIEVED<br>HEAT OF FORMATION = 16.471117 KCAL<br>ELECTRONIC ENERGY = -737.524822 EV<br>CORE-CORE REPULSION = 427.163825 EV |

## VII.系のモデリング(シクロヘキセン)

- 1. 編集 | 構造をリセットをクリックします。
- 2. メインウィンドウ上部の**フラグメントを選択**から-CYCLOHEXYL(EQ)を選択し、 Replaceボタンを1回クリックして、シクロヘキサンを作成します。
- 3.13H, 15H原子(黄色)を続けてクリックして、原子を削除ボタンを2回クリックします。
- 4. 簡易構造最適化ボタンをクリックして、シクロヘキセンの初期構造を完成させます。

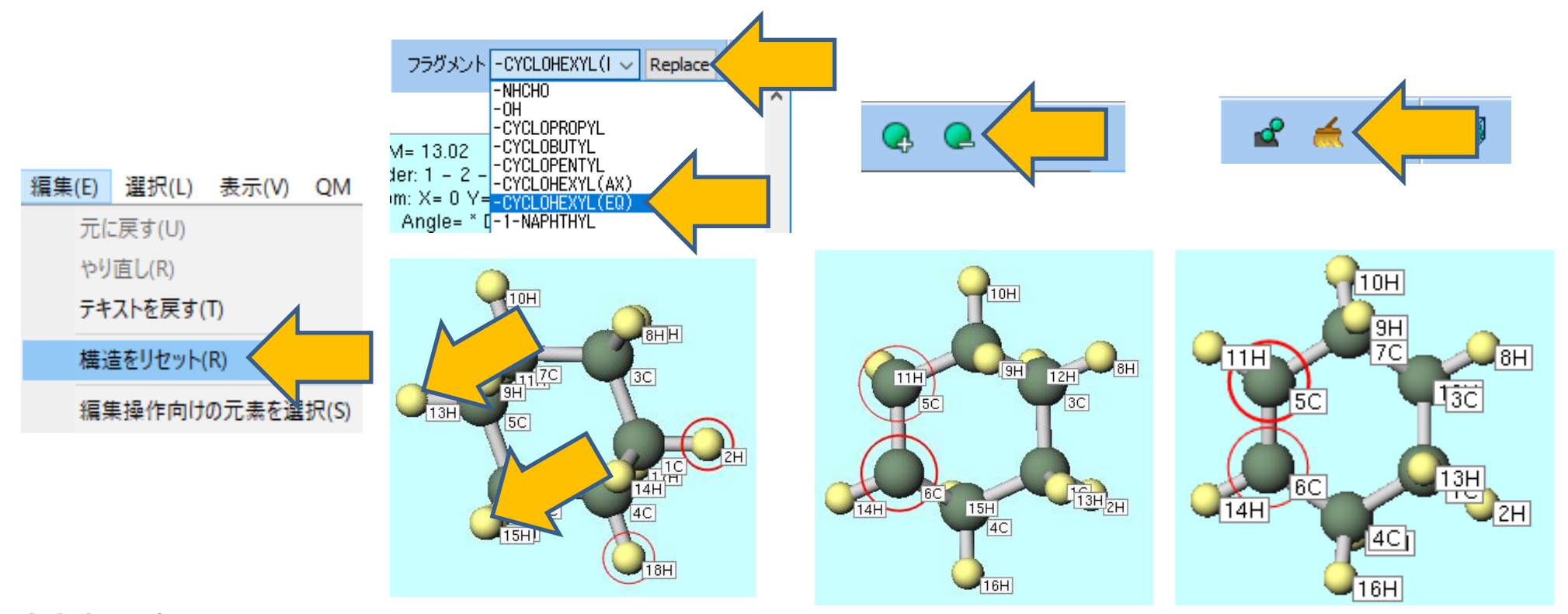

#### VIII.計算の実行(シクロヘキセン)

- 1. ワークフロー設定ボタンをクリックします。「継続ジョブを実行しますか?…」と表示されたらいいえをクリックします。
- 2. MOPAC Workflow SetupウィンドウでOKボタンをクリックします。
- 3. ジョブの設定ウィンドウで実行をクリックします。

| MOPAC Workflow Setup         | – 🗆 X                          |
|------------------------------|--------------------------------|
| Preset Optimize ~            | # of Jobs: + 1 -               |
|                              | Enable scan calculation Config |
| 1st job                      |                                |
| Task Optimize ~ Method AM1 ~ |                                |
| Charge 0 V Multiplicity 1 V  |                                |
|                              |                                |
|                              | Details                        |
|                              |                                |
| Reset Import                 | ок                             |
|                              |                                |

# IX.結果解析(シクロヘキセン)

- 計算が終了してwork3\_MOP\_OPTの作業フォルダの状態がENDに変化した後、作業 フォルダのwork3\_MOP\_OPTをクリックし、アクションのLog (Archive)をクリック します。
- 2. 開いたファイルの**HEAT OF FORMATION**の値(-10.058213 kcal)をメモに取ります。

| 作業フォルダ (reaction_mopac) Options▼<br>名前 状態<br>work1_M0P_0PT END |   |
|----------------------------------------------------------------|---|
| 名前 状態<br>work1_M0P_0PT END                                     |   |
| work1_MOP_OPT END                                              | 1 |
|                                                                |   |
| work2_MOP_OPT END                                              |   |
|                                                                |   |
| Coordinate (Initial)<br>Coordinate (Final)                     |   |
| .og (Archive)                                                  |   |
| 🛨 MO & Charge                                                  |   |

#### X. 系のモデリング(遷移状態(TS))

- 1. 編集 | 構造をリセットをクリックします。
- 2. メインウィンドウ上部の**フラグメントを選択**から**-C6H5**を選択し、**Replace**ボタンを1回 クリックし、ベンゼンを作成します。
- 3. 分子の近く(水色)をクリックしたままマウスを動かして、右下の図の向きになるように 分子を回転させます。
- 4. この後の操作で結合長と角度を確認するため、7C, 5C, 4Cの順にクリックします。

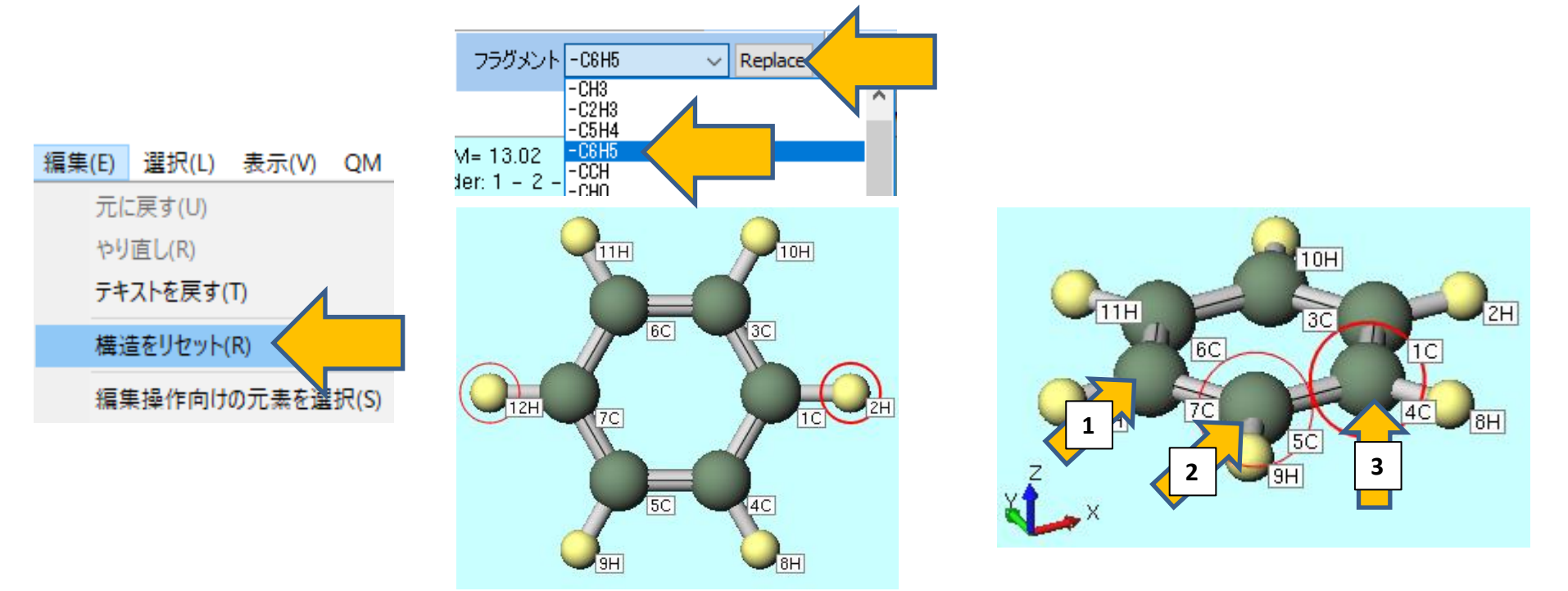

#### X. 系のモデリング(遷移状態(TS))

- **1. Ctrl**を押しながら**1C**, **2H**, **4C**, **8H**原子をクリックして青丸のグループ選択状態にします。
- 2. 分子の近くをクリックしたままマウスを動かして、中央の図の向きになるように再度分子 を回転させます。
- 3. グループ編集をクリックし、グループを並進移動(マウス操作)を選択します。

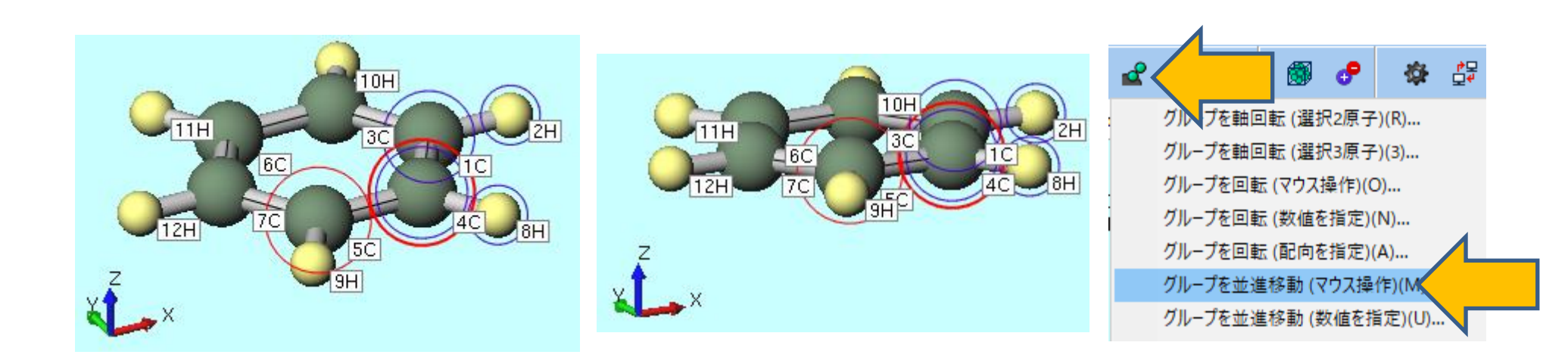

#### X. 系のモデリング(遷移状態(TS))

- 1. Diels-Alder反応での2分子間のn軌道の重なりを考慮に入れながら、ブタジエンとエチレンの炭素骨格を配置します。画面をドラッグして左下の図のように、Lengthが2.0Å、Angleが100°程度になるようにC<sub>2</sub>H<sub>2</sub>部分を移動させます。遷移状態の初期構造作成が目的のため、値を厳密に合わせる必要はありません。
- 2. 分子の近くを一度クリックしてグループ選択の青丸を解除した後、分子の近くをクリックしたままマウスを動かして、中央下図の向きになるように再度分子を回転させます。
- 3. Ctrlを押しながら1C, 3C, 4C, 5C原子をクリックして青丸でグループ選択した状態で、選 択原子に水素を付加を1回クリックします。これで遷移状態計算の初期構造が完成します。 MOPACでは内部でxyz座標に変換してエネルギー等の計算をするため、 C<sub>4</sub>H<sub>6</sub>とC<sub>2</sub>H<sub>4</sub>の間に 結合が残っていても問題はありません。

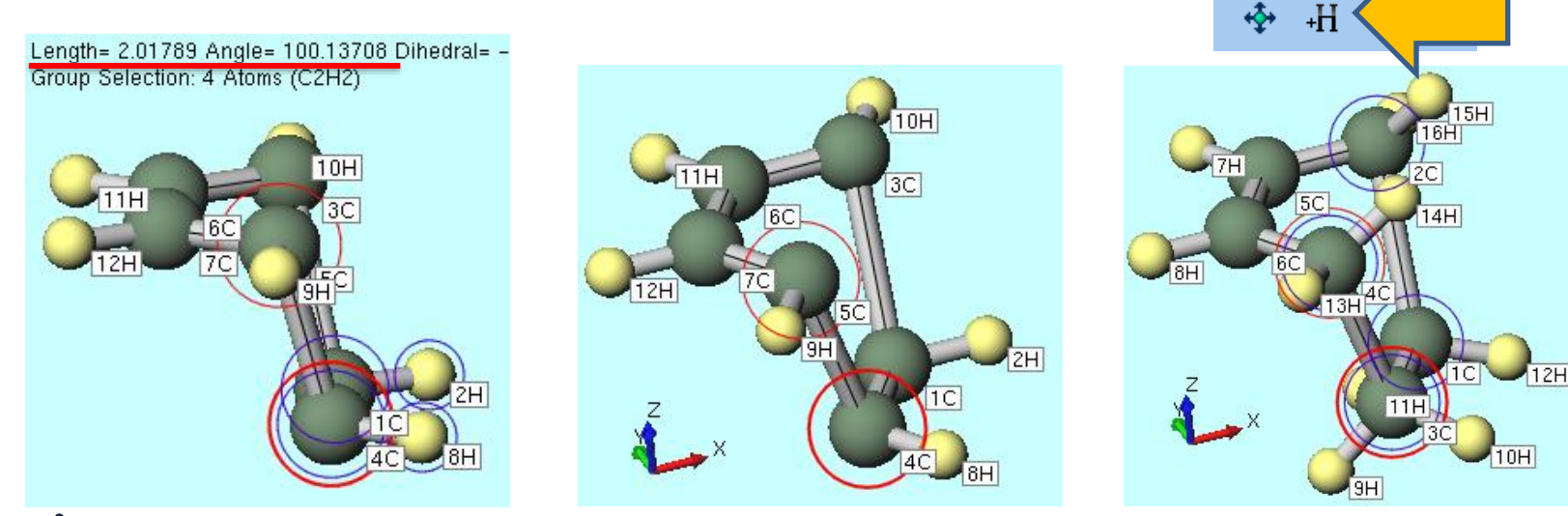

#### XI.計算の実行(遷移状態(TS))

- 1. ワークフロー設定ボタンをクリックします。「継続ジョブを実行しますか?…」と表示されたらいいえをクリックします。
- **2. MOPAC Workflow Setup**ウィンドウの**Preset**で**Optimize(TS) + IR**を選択して、**OK** ボタンをクリックします。
- 3. ジョブの設定ウィンドウで実行をクリックします。

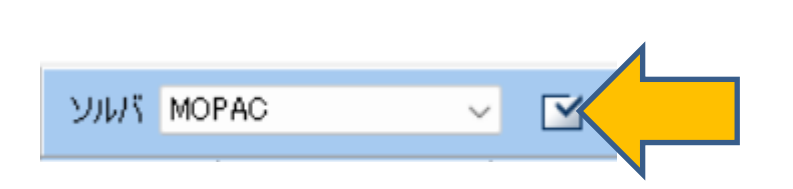

| MOPAC Workflow Setup                             |                     |                |        | _                  |       |        | ×  |
|--------------------------------------------------|---------------------|----------------|--------|--------------------|-------|--------|----|
| Preset Optimize(TS) + IR                         | ~                   |                |        | # of Jobs:         | +     | 2      | -  |
| Optimize<br>Energy<br>IR                         |                     |                |        | Enable scan calcul | ation | Config |    |
| 1st job Optimize(TS)<br>Optimize + IR            |                     |                |        |                    |       |        |    |
| Task Optimize(TS) + IR<br>Optimize(TS) + IR + IR |                     |                | $\sim$ |                    |       |        |    |
| Charge Add preset                                |                     |                |        |                    |       |        |    |
| Reset preset                                     |                     |                |        |                    |       |        |    |
|                                                  |                     |                |        | Details.           |       |        |    |
|                                                  |                     |                |        |                    |       |        |    |
| 2nd job                                          |                     |                |        |                    |       |        |    |
| Task IR                                          | ✓ Method #          | AM1            | $\sim$ | UHF                |       |        |    |
| Charge 0 🗸                                       | Multiplicity 1      | 1 ~            |        |                    |       |        |    |
| Same conditions as previou:                      | s job Continue fror | m previous job | $\sim$ |                    |       |        |    |
|                                                  |                     |                |        | Details.           |       |        |    |
|                                                  |                     |                |        |                    |       |        |    |
| Reset Import                                     | ▼ Export            |                |        | ОК                 |       | Cano   | el |
|                                                  |                     |                |        |                    |       |        |    |

#### XII.結果解析(遷移状態(TS))

- 1. 計算が終了してwork5\_MOP\_IRの作業フォルダの状態がENDに変化した後、作業フォ ルダのwork5\_MOP\_IRをクリックし、アクションのIRをクリックします。
- 2. IR Spectrumウィンドウの左上欄の振動数のリストで1つだけ負の値(表示上は負の値 で、正確には虚の値)があれば、遷移状態構造が得られたことを意味します。
- 1番目のピークをクリックした後、Animationボタンをクリックします。ブタジエンとエ チレンの炭素間の振動が表示されれば、求めたい遷移状態が得られたことを意味します。
   確認後IR SpectrumウィンドウでCloseをクリックします。

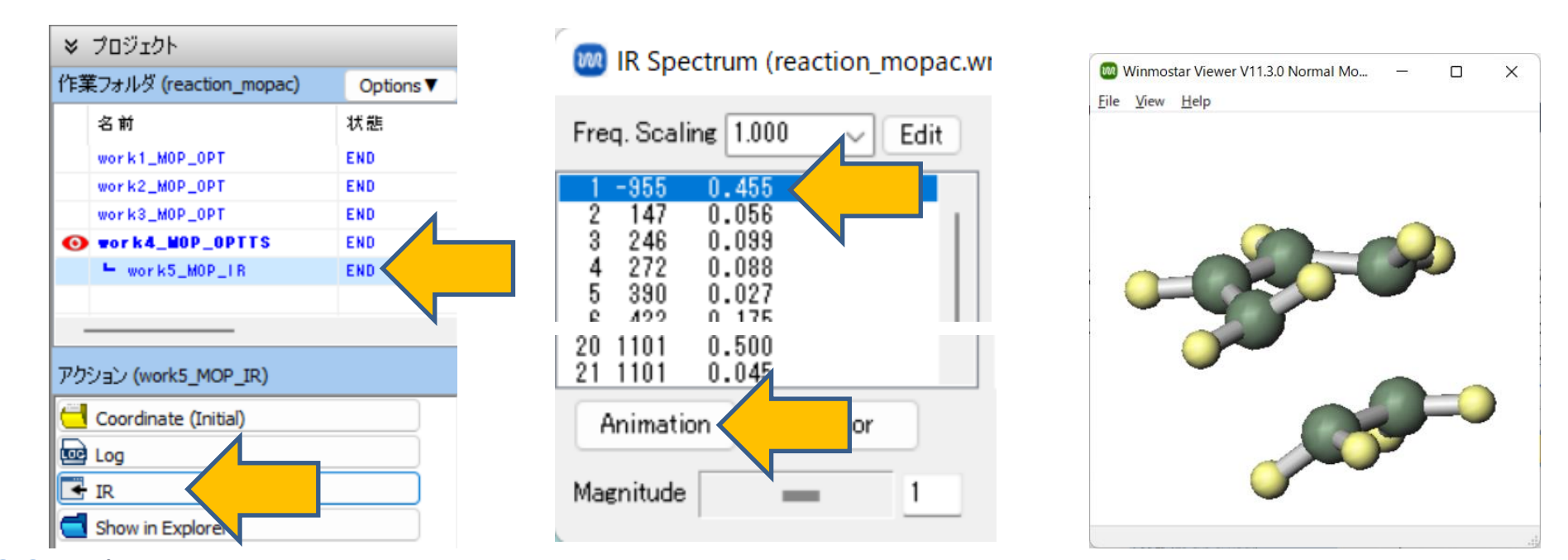

### XII.結果解析(遷移状態(TS))

- 1. work4\_MOP\_OPTTSをクリックし、アクションのLog (Archive)をクリックします。
- 2. 開いたファイルの**HEAT OF FORMATION**の値(70.150030 kcal)をメモに取ります。

| ≫ プロジェクト                |                  |                                                       |
|-------------------------|------------------|-------------------------------------------------------|
| 作業フォルダ (reaction_mopac) | Options <b>V</b> | SUMMARY OF AM1 CALCULATION                            |
| 名前                      | 状態               | VERSION 6.00                                          |
| work1_MOP_OPT           | END              |                                                       |
| work2_MOP_OPT           | END              |                                                       |
| work3_MOP_OPT           | END              | C6 H10                                                |
| work4_MOP_OPTTS         | END              | 26-Sep-22                                             |
| O ► work5_M0P_IR        |                  | AMI IS PRECISE GNORM=0.05 NOINTER GRAPHE VECTORS MMOK |
|                         | •                | Wiomostar                                             |
|                         |                  |                                                       |
| アクション (work4_MOP_OPTTS) |                  |                                                       |
| Coordinate (Initial)    |                  | GEOMETRY OPTIMISED USING EIGENVECTOR FOLLOWING (EF).  |
|                         |                  | SCF FIELD WAS ACHIEVED                                |
|                         |                  |                                                       |
|                         |                  | HEAT OF FORMATION = $70.150030$ kCal                  |
| Log (Archive)           |                  | ELECTRUNIC ENERGY = $-3866.215019$ EV                 |
| 📑 MO & Charge           |                  | CORE-CORE REPULSION = 2963.342717 EV                  |
| Show in Explorer        |                  |                                                       |

#### XIII.反応エネルギー計算

(生成熱) = (生成物エネルギー) - (反応物エネルギー) (活性化エネルギー) = (遷移状態エネルギー) - (反応物エネルギー) で計算します。この反応AM1法では57.2 kcal/molの発熱反応であり、遷移状態を超えるため の活性化エネルギーは23.0 kcal/molとなります。

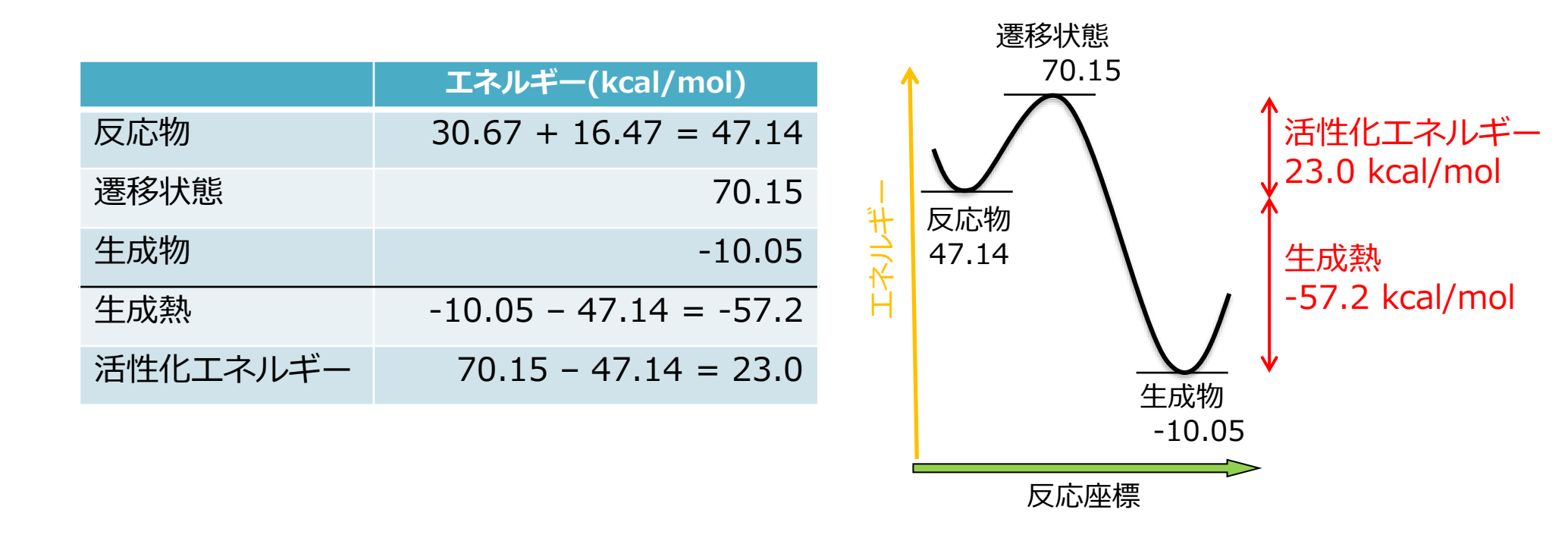

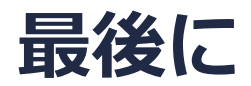

• 各機能の詳細を調べたい方は<u>ユーザマニュアル</u>を参照してください。

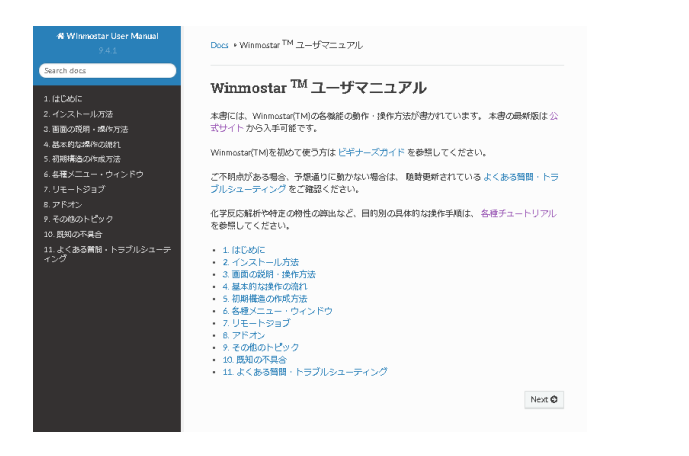

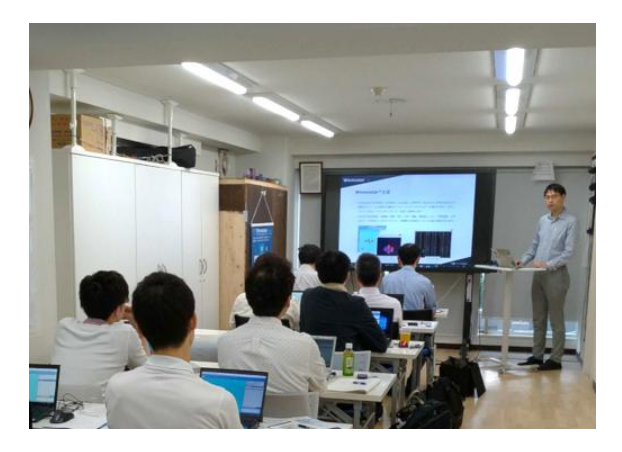

<u>ユーザマニュアル</u>

<u>Winmostar 講習会</u>の風景

- 本書の内容の実習を希望される方は、<u>Winmostar導入講習会</u>、<u>Winmostar基礎講習会</u>、 または<u>個別講習会</u>の受講をご検討ください。(詳細はP.2)
- 本書の内容通りに操作が進まない場合は、まずよくある質問を参照してください。
- よくある質問で解決しない場合は、情報の蓄積・管理のため、お問合せフォームに、不具合の 再現方法とその時に生成されたファイルを添付しご連絡ください。

以上